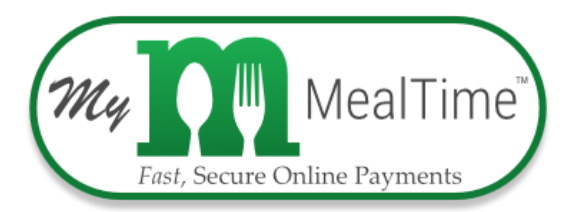

## NUEVO este año: Padres puede usar *My MealTime Online* para administrar la cuenta de comida de su estudiante!

## Con My MealTime puedes:

- Manténgase informado. Supervise el saldo y la actividad de la cuenta de almuerzo de su estudiante.
- Recibe notificación. Reciba notificaciones cuando la cuenta de almuerzo de su estudiante este baja.
- **Realice pagos seguros.** Uso Tarjeta de crédito o débito: La tarifa de transacción es 4,9% es este servicio, se cobra por Mealtime.

| Importe del | Cargo por   |
|-------------|-------------|
| depósito    | transacción |
| \$25.00     | \$1.22      |
| \$35.00     | \$1.72      |
| \$50.00     | \$2.45      |

- Guarde su tarjeta de crédito/débito. Para uso rápido y fácil de repetir.
- Programar depósitos. Semanalmente, mensualmente o en cualquier frecuencia que desee.
- Descarga la aplicación y úsala desde tu teléfono inteligente o tablet.

## ¡Ve a <u>www.mymealtime.com</u> y regístrate hoy mismo!

Haga clic en **Registrar una nueva cuenta** y siga sus sencillos pasos! Necesitará su número de **identificación** de estudiantes y el nombre de la escuela de inscripción.

**Paso 1:** Crea un perfil de MealTime Online. Haga clic en **Registrarse ahora para su cuenta GRATUITA** o Registrar una **nueva cuenta** para crear una cuenta. Siga las indicaciones para crear un nombre de usuario y contraseña.

**Paso 2:** Agregue a su estudiante. Haga clic en el enlace **Agregar estudiante** y pulse **NUEVO**. Seleccione **el estado** de Washington en el cuadro desplegable y escriba el nombre de la escuela de su estudiante (ejemplo, Everson Elementary). A continuación, introduzca el número de identificación del estudiante (empezando con cero) y solo su nombre. **Repita este proceso para agregar todos sus alumnos.** 

- Una vez que se agregan todos los estudiantes, verá el saldo de la cuenta corriente. Puede hacer clic en la ficha **VER INFORME** para generar una lista detallado de transacciones. Haga clic la declaración compleja para el saldo actual después de cada transacción.
- Para realizar un depósito: Haga clic en la pestaña Inicio-Fondosde depósito. Habrá un mensaje para"añadir método depago". Esto le permitirá ingresar una tarjeta de débito/crédito. Seleccionar Añadir \$ ya continuación, seleccione la cantidad de dólares que desea depositar y haga clic en Ir a Pago. Hay una tarifa para hacer depósitos que se identificarán claramente en el proceso de pago

## Nota:

Los depósitos en línea se recuperan y se agregan al saldo de su estudiante en su escuela aproximadamente cada 5 minutos. La información de los alumnos, como el historial de compras y el saldo actual de su cuenta de cafetería, se actualizan en el sitio web aproximadamente cada 4 horas.